## DS Logon Quick Guide

## Select a Sponsor

Since benefit eligibility varies depending on sponsorship, beneficiaries are permitted to select and update a "preferred" Sponsor from a list of eligible Sponsors in their DS Logon ID Account.

Please note that the appearance of the screens shown here may vary based on the manner in which DS Logon is accessed; the procedure, however, remains the same.

| From your DS Logon account page, click Select Sponsor. | Welcome Mom Dogball         Image: Contract Information         Profile       Messages (0)         Torrent Information       The stages (0)         SelectSassword       Personalized account settings are detailed here. You may modify these settings as needed by simply following any of the provided times below.         Profile       Messages (0)         Torrent Information       Personalized account settings are detailed here. You may modify these settings as needed by simply following any of the provided times below.         DS Logon (Premium)       Deatwate MV. Account Settings are detailed here. You may modify these settings as needed by simply following any of the provided times below.         Contact Information 7709 LWELWEED C1 7970 J.WELWEED C1 7970 J.WELWEED C1 797 |
|--------------------------------------------------------|----------------------------------------------------------------------------------------------------|
| Choose a <b>Sponsor</b> from the drop-down menu.       | Select Sponsor  Select your sponsor. Please check the <u>About DS Logon</u> for more information. No sponsor selected.  Soberio Choe  Select One  Select One  Select One  Cal Dopbell                                                                                                    |
| 3 Click Save.                                          | Select Sponsor<br>Select your sponsor.<br>Please check the <u>About DS Logon</u> for more information.<br>Current sponsor is: Mom Dogball<br>Sponsor<br>Dad Dogball<br>Save<br>Cancel<br>3 Save                                                                                                    |